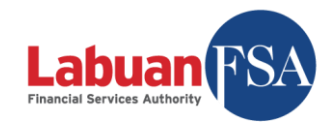

## LEPAY User Guide

## How to register?

- 1. Navigate to https://lepay.labuanfsa.gov.my
- 2. Click on "Register Now" to register an account.
- 3. Enter your details;
  - a. **Full Name** enter your full name.
  - b. Email address enter your email address. Payment receipt will be sent to this email address.
  - c. Phone Number enter your phone number.
  - d. Address enter your home/registered company address. This address will be printed in payment receipt.
  - e. **Username** enter your preferred username.
  - f. **Password** must contain at least one number and one uppercase and lowercase letter, and at least 6 or more characters.
  - g. **Confirm Password** re-enter your password.
  - h. Check the "I have read and agree to the term of service" checkbox.
  - i. Check the "I'm not a robot" checkbox.
  - j. Then click the "**Register**" button to complete the registration.
- 4. A confirmation email will be sent to your registered email address upon successful registration. You will need to activate your account by clicking on the link provided in the email.
- 5. Once account activated, you will be redirected to login page.

## How to make payment?

- 1. Log in to LEPAY, on the main navigation menu, click on "Make Payment".
- 2. Under "Select Fee Category", choose your payment category.
- 3. Select Fee Type.
- 4. Select Fee.
- 5. On the "**Payment for (Company Name)**", enter the company name which the payment is made for.
- 6. [Optional] On the "**Payment for (Company/LL Number)**", enter the company number which the payment is made for.
- 7. [Optional] On the **"Payment for (Licence Number)**", enter the company's licence number which the payment is made for.
- 8. On the "For the Year", enter the year which the payment is made for.
- 9. [Optional] On the "Additional Payment Info", enter your payment remarks.
- 10. Click on the button "Continue" to proceed to the next screen.
- 11. On the confirm payment screen, kindly confirm the details of the payment and click "**Continue to Payment**" to proceed with payment.
- 12. On "Select Bank Type", please select type of bank.
- 13. On "Bank", please select your bank name.
- 14. On "Email Address", enter your email address. Payment details will be sent to this email address.
- 15. Click "Proceed" and you will be redirected to the next screen. Kindly check on the "Agree to FPX's Terms and Conditions" checkbox.
- 16. Click on the button "**Confirm and Pay**". You will be redirected to your bank login page. Do not close your browser until the transaction is completed.
- 17. Once transaction completed, you will be redirected back to LEPAY with the status of the transaction. Navigate to **Payment History** to print your payment receipt.